# ISTRUZIONI PER EFFETTUARE IL PAGAMENTO DELLA TASSA DI CONCORSO

Per effettuare il versamento della tassa di concorso, all'interno del Sito Istituzionale della Provincia di Rieti cliccare sul link:

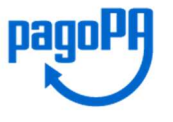

Si aprirà la seguente schermata in cui cliccare su "Entra con e-mail"

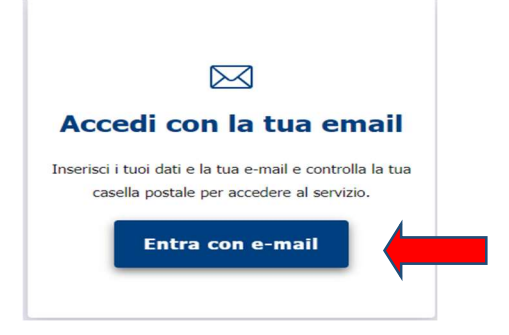

Fatto questo, apparirà la schermata di seguito riportata in cui:

- compilare i campi con i propri dati
- flaggare la presa visione e accettazione della Privacy
- flaggare in corrispondenza di non sono un robot
- cliccare su "invia mail di accesso"

#### Accesso Con Email

| Nome       Cognome         Email *       Ripeti Email *         Email       Ripeti Email         Image: Image:                                    | Nome *                                                                                                    | Cognome *                                                                                                    |
|----------------------------------------------------------------------------------------------------|----------------------------------------------------------------------------------------------------|----------------------------------------------------------------------------------------------------|
| Email *       Ripeti Email *         Email       Ripeti Email         Image: State of the state of the state of | Nome                                                                                                    | Cognome                                                                                                    |
| Email       Ripeti Email         Ho preso visione e accetto le condizioni della Privacy *         Imformativa per il trattamento dei dati personali. Ai sensi dell'art. 13 del Regolamento 2016/679/UE (Regolamento Generale sulla Protezione dei Dati), la informiamo che il trattamento dei suoi dati personali avverrà, nel rispetto dei principi di cui alla art. 5 del Regolamento esclusivamente per consentirle di fruire del servizio. Il conferimento dei dati richiesti è obbligatorio e la decisione di non indicarli impedisce l'utilizzo del servizio stesso.                                                                                                    | Email *                                                                                                    | Ripeti Email *                                                                                                    |
| Ho preso visione e accetto le condizioni della Privacy *           INFORMATIVA PRIVACY           Informativa per il trattamento dei dati personali. Ai sensi dell'art. 13 del<br>Regolamento 2016/679/UE (Regolamento Generale sulla Protezione<br>dei Dati), la informiamo che il trattamento dei suoi dati personali<br>avverrà, nel rispetto dei principi di cui all art. 5 del Regolamento<br>esclusivamente per consentirle di fruire del servizio. Il conferimento dei<br>dati richiesti è obbligatorio e la decisione di non indicarli impedisce<br>l'utilizzo del servizio stesso.                                                                                                    | Email                                                                                                    | Ripeti Email                                                                                                    |
|                                                                                                    | Ho preso visione e accetto le cor<br>INFORM<br>Informativa per il trat<br>Regolamento 20:0/6/6<br>dei Dati), la informiar<br>avverrà, nel rispetto d<br>esclusivamente per co<br>dati richiesti è obbliga<br>l'utilizzo del servizio s | dizioni della Privacy *<br>ATIVA PRIVACY<br>ttamento dei dati personali. Ai sensi dell'art. 13 del<br>r9/UE (Regolamento Generale sulla Protezione<br>no che il trattamento dei suoi dati personali<br>lei principi di cui all art. 5 del Regolamento<br>nsentirle di fruire del servizio. Il conferimento dei<br>torio e la decisione di non indicarli impedisce<br>tesso. |
|                                                                                                    |                                                                                                    |                                                                                                    |

Apparirà il seguente messaggio:

È stata inviata una mail al tuo indirizzo

Entrare quindi nella mail inviata dal sistema alla propria casella di posta elettronica con oggetto "**Pagamento Online - Verifica mail**"

Il messaggio della mail sarà il seguente e si dovrà cliccare sul link indicato dalla freccia rossa

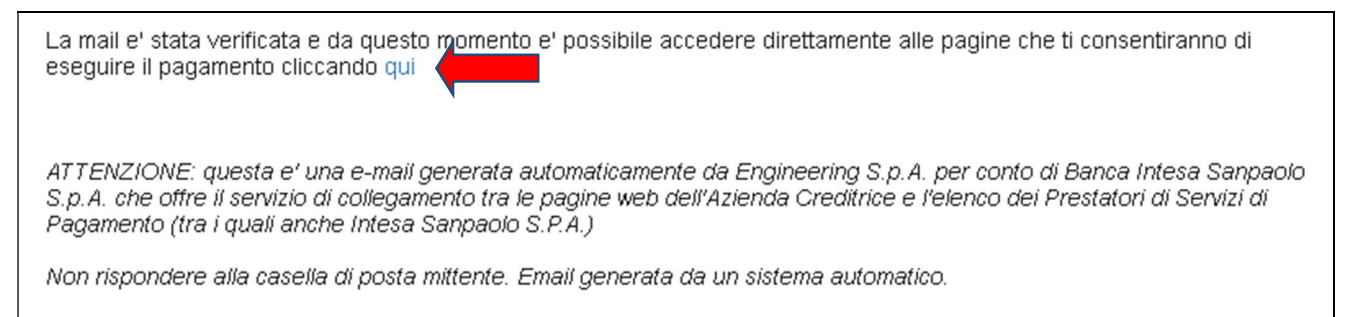

Si aprirà la seguente schermata.

Cliccare sul link indicato dalla freccia rossa "pagamento in assenza di avviso PagoPA"

| Pagamento con avviso PagoPA | Pagamento in assenza di avviso PagoPA Il Pagamento multe - Sanzioni Codice Stran | da 🏹 Carrell |
|-----------------------------|----------------------------------------------------------------------------------|--------------|
|                             | Pagamento con avviso PagoPA                                                      |              |
|                             | Codice Avviso                                                                    |              |
|                             | oppure                                                                           |              |
|                             | Numero fattura o documento                                                       |              |
|                             |                                                                                  |              |
|                             | Reset                                                                            |              |

L'opzione scelta aprirà la schermata di seguito riportata in cui sarà necessario compilare tutti i campi obbligatori (segnalati con un asterisco) e poi cliccare su avanti.

Come unità beneficiaria selezionare: Settore 1.

A seconda del concorso a cui si intende partecipare, inserire come causale una delle seguenti diciture:

- Tassa Concorso Conc2.1\_2022 Dirigente Amministrativo
- Tassa Concorso Conc2.2\_2022 Dirigente Tecnico

| Pagamento in assenza di avviso PagoPA |                          |  |
|---------------------------------------|--------------------------|--|
| Ente creditore                        | Unità Beneficiaria *     |  |
| Provincia di Rieti                    | SETTORE 1                |  |
| Codice Tributo o Tipo Corrispettivo * | Importo Versamento (€) * |  |
| Seleziona                             |                          |  |
| Causale *                             |                          |  |
|                                       |                          |  |
| Data Scadenza                         |                          |  |
| gg/mm/aaaa                            |                          |  |
|                                       |                          |  |
|                                       | Avanti                   |  |
|                                       |                          |  |

La schermata successiva sarà la seguente in cui si dovranno compilare tutti i campi obbligatori (segnalati con un asterisco) e poi cliccare su avanti.

ANAGRAFICA PAGATORE / DEBITORE

### Pagamento in assenza di avviso PagoPA

| Ditore    |                          | Civico ~                                                                                                    |
|-----------|--------------------------|----------------------------------------------------------------------------------------------------|
|           |                          |                                                                                                    |
| CAP *     | Provincia *              | Nazione *                                                                                                    |
|           | Seleziona                | Seleziona                                                                                                    |
| Cellulare | Codice Destinatario Fatt | ura Elettronica (SE AZIENDA)                                                                                           |
|           |                          |                                                                                                    |
|           |                          |                                                                                                    |
|           |                          | Avanti                                                                                                    |
|           |                          |                                                                                                    |
|           | CAP *                    | CAP * Provincia *  CAP *  CAP *  Seleziona  Codice Fiscale / Partita 1  Cellulare  Cellulare  Codice Destinatario Fatt |

Si aprirà la schermata riepilogativa dei dati inseriti in precedenza, di seguito riportata, dove si potrà scegliere tra due opzioni:

- 1) pagare subito on line cliccando su prosegui al pagamento
- 2) stampare un avviso cartaceo da pagare in un momento successivo presso uno sportello fisico (banche, poste, tabaccai...) o tramite home banking cliccando su stampa avviso

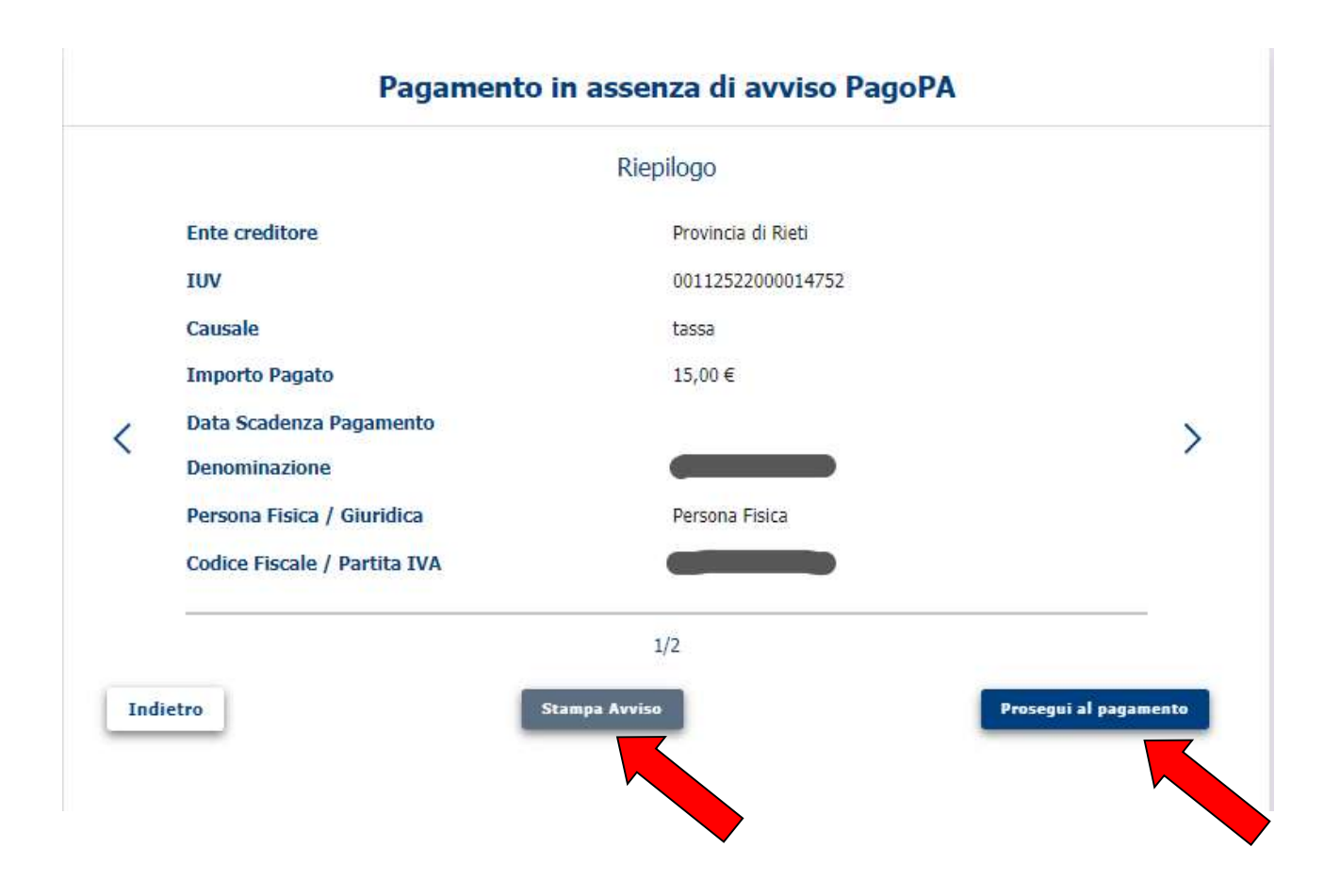

1) Se si sceglie prosegui al pagamento si aprirà la seguente schermata in cui confermare paga ora

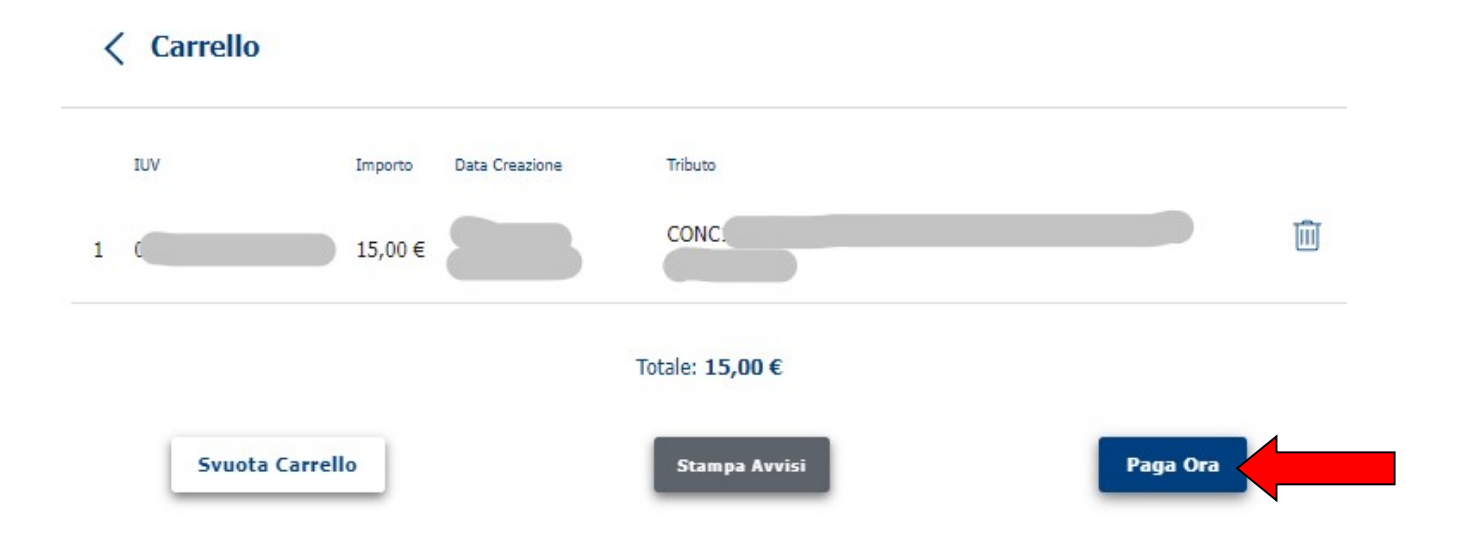

Si aprirà quindi la seguente schermata con due opzioni:

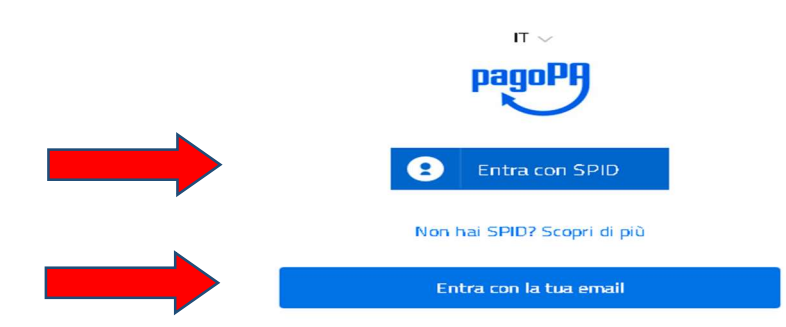

Se si sceglie Entra con SPIDsi aprirà una schermata come la seguente in cui seguire le istruzioni di pagamento e confermare.

La ricevuta dell'avvenuto pagamento verrà inviata dal sistema al proprio indirizzo E-Mail.

| sp:d                                                               | Poste ID Neutrato                                                                                      |
|--------------------------------------------------------------------|----------------------------------------------------------------------------------------------------|
| Richiesta di accesso di livello SPID 2 da<br><b>Sistema pagoPA</b> |                                                                                                    |
| NOME UTENTE<br>inserisci e-mail<br>PASSW ORD<br>inserisci password |                                                                                                    |
| Hai dimenticato il nome utente o la password?                      | Accedi più rapidamente.<br>Inquadra il QR Code con l'App PostelD.<br>Il codice è valido per 98 secondi |
| Non hai ancora SPID?                                               | Registrati                                                                                             |

Se invece si sceglie Entra con la tua email si aprirà la seguente pagina in cui scrivere il proprio indirizzo E-Mail e cliccare su continua.

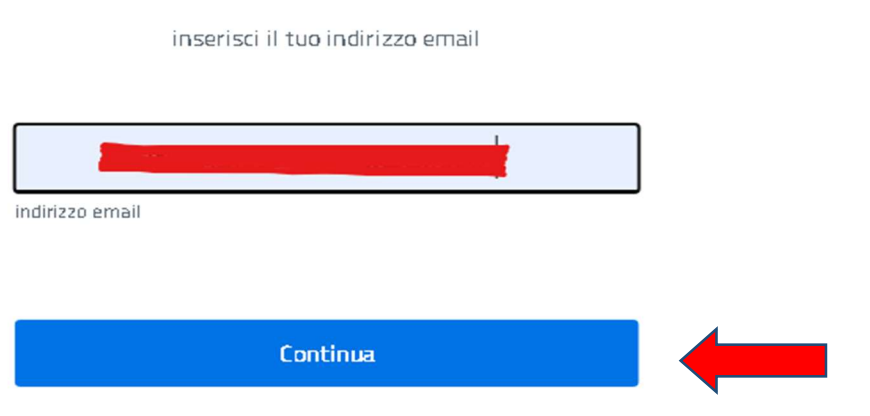

Si aprirà la pagina seguente con l'informativa privacy di cui prendere visione per poi cliccare su continua.

pagoPA - Informativa sulla privacy

## INFORMATIVA SUL TRATTAMENTO DEI DATI PERSONALI

ai sensi degli artt. 13-14 del Regolamento (UE) 2016/679 (di seguito "**Regolamento**" o anche "**GDPR**")

Questa informativa privacy descrive come vengono trattati i dati personali di coloro che accedono al sito https://wisp2.pagopa.gov.it (di seguito il "Sito") per effettuare un pagamento tramite la Piattaforma pagoPA (di seguito anche "Piattaforma" o "pagoPA"). Il Sito ti permette: (i) di effettuare l'accesso alla Piattaforma a mezzo SPID o in modalità *guest* via email, (ii) di essere avvisato via email sull'esito delle transazioni che effettuerai sulla Piattaforma, (iii) di memorizzare i tuoi strumenti di pagamento se hai acceduto tramite SPID, (iv) di visualizzare lo storico delle tue transazioni se hai acceduto tramite SPID (di seguito congiuntamente il "Servizio").

La medesima informativa invece <u>NON</u> descrive il trattamento dei dati personali relativi ai tuoi pagamenti effettuati tramite pagoPA, rispetto ai quali gli Enti Creditori (ossia Enti a favore dei quali effettui un pagamento) e/o i Prestatori di Servizi di Pagamento (ossia la banca o altro istituto che hai scelto per effettuare un determinato pagamento) restano titolari autonomi del trattamento. Dovrai quindi rivolgerti a quest'ultimi per informazioni sul trattamento dei tuoi dati.

### Titolare del trattamento dei dati

Il titolare del trattamento è la società PagoPA S.p.A. (di seguito anche **"Società"**) con sede in Piazza Colonna 370 00187 Roma - Italia, PEC pagopa@pec.governo.it

| Continua |  |
|----------|--|
|          |  |

A questo punto si può scegliere il canale attraverso il quale effettuare il pagamento, tra i 3 disponibili, cliccando sul simbolo corrispondente.

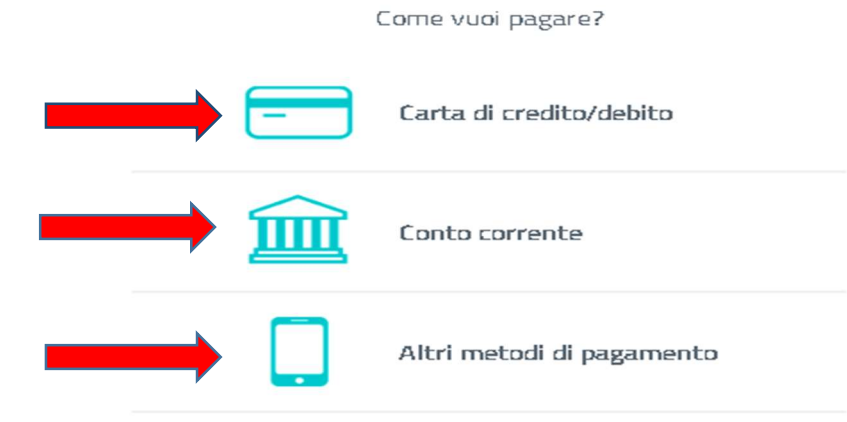

2) Se si sceglie stampa avviso, il sistema creerà il seguente avviso da stampare con cui si potrà pagare presso uno sportello fisico (banche, poste, tabaccai...) o tramite home banking.

Lo stesso avviso viene inviato dal sistema al proprio indirizzo E-Mail.

| PagePA AVVISO DI PAGAMENTO<br>TASSA DI CONCORSO                                                                                                    |                                                                                                    |
|----------------------------------------------------------------------------------------------------|----------------------------------------------------------------------------------------------------|
| ENTE CREDITORE Cod. Fiscale 00114510571                                                                                                    | DESTINATARIO AVVISO Cod. Fiscale                                                                                                    |
| Provincia di Rieti                                                                                                    |                                                                                                    |
| PROVRISETT1                                                                                                    | Via                                                                                                    |
| SETTORE 1                                                                                                    | Constant of Constant of Consta |
| www.provincia.rietLiit                                                                                                    |                                                                                                    |
| QUANTO E QUANDO PAGARE ?                                                                                                    | DOVE PAGARE ? Lista dei canali di pagamento su pagopa.gov.it                                                                                                    |
| Puoi pagare con una unica rata.<br>Puoi pagare con una unica rata.<br>L'importo è aggiornato automaticamente dal sistema e potrebbe<br>subre variazioni per eventuali sgravi, note di cisidito, indennità di<br>subre variazioni per eventuali sgravi, note di cisidito, indennità di<br>potretibero quedi: thedere una cifra diversa da quella qui indicata. | PAGA SUL SITO O CON LE APP         Ma la Caré Zheller (www.ponieta.infall, deb has lancs a         degi ani canà di paganenes. Petros pagane dei carte, deso         overens, Gill.         PAGA SUL TERRITORIO         Nens, ar Roudens, rét         Macces, ar Roudens, rét         Macces, ar Roudens, rét         Macces, ar Roudens, rét         Macces, ar Roudens, rét         Macces, rétorement, rétorementa.         Rous pagane à contrart, don carte a conto content.                                                                                                    |
| Utilizza la porzione di avviso relativa al canale di pagament                                                                                                    | o che preferisci.                                                                                                    |
| BANCHE E ALTRI CANALI                                                                                                    | RATA UNICA                                                                                                    |
| Qui accanto trovi il codice QR e<br>il codice interbancario CBILL<br>per pagare attraverso il circuito<br>bancario e gil attri canal di<br>pagamento abilitati.                                                                                                    | Provincia di Nivel<br>gamento TASSA Di CONCORSO<br>Codice Avviso Cod Fiscale Ente Creditore                                                                                                    |
|                                                                                                    | Å                                                                                                    |